# MOE FAS Application Through FormSG (eFAS) User Guide for Parents/Legal Guardian

# 1. Parent's eFAS User Journey

- 1.1 This section covers the steps that the parent will have to follow when he applies for MOE FAS through the eFAS form.
- 1.2 The diagram below illustrates the parent's eFAS user journey when he login to FormSG using SingPass.

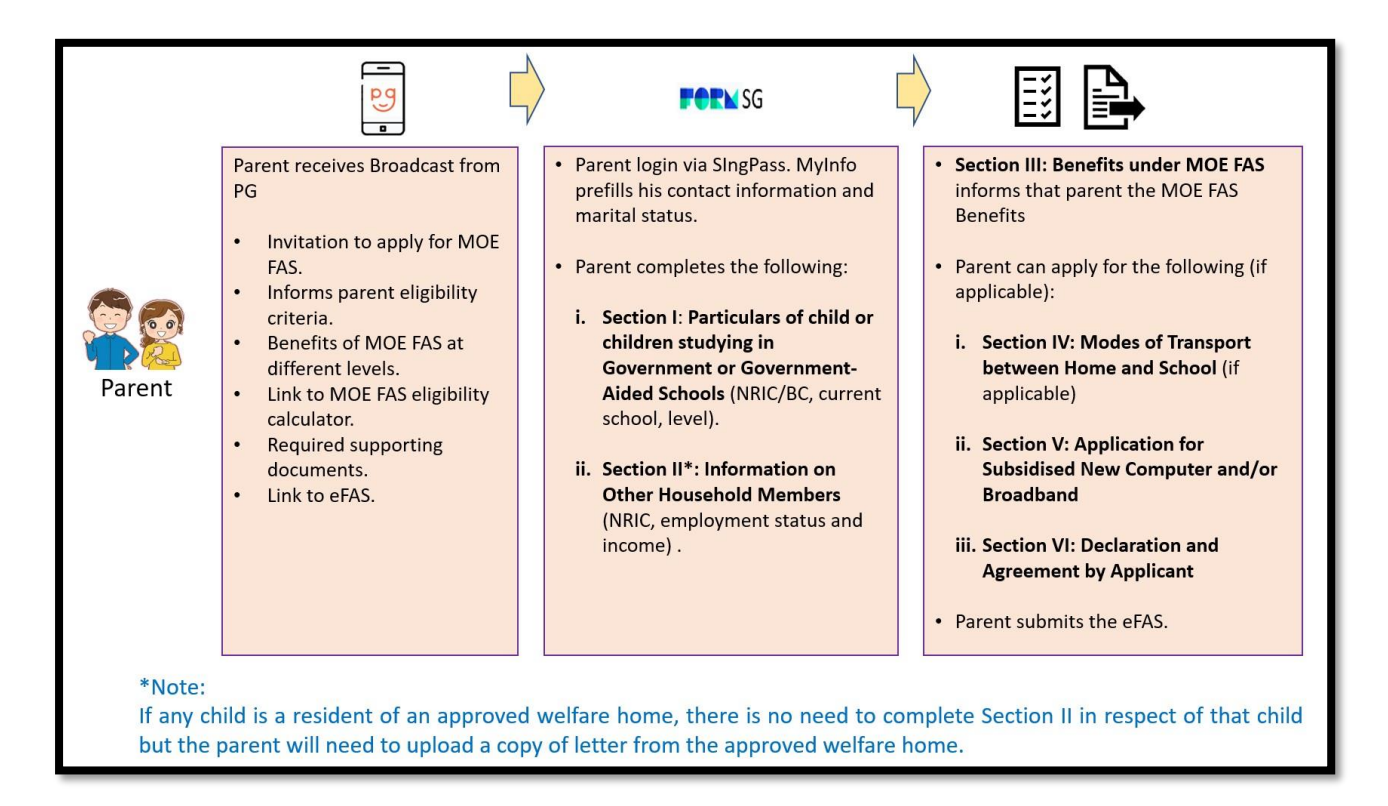

- 1.3 The eFAS form is formatted like the hardcopy form so that the applicant who is applying to renew MOE FAS will be familiar with the requirements in the different sections.
- 1.4 Parent/Legal Guardian will be brought to the eFAS login page upon clicking on the eFAS link.

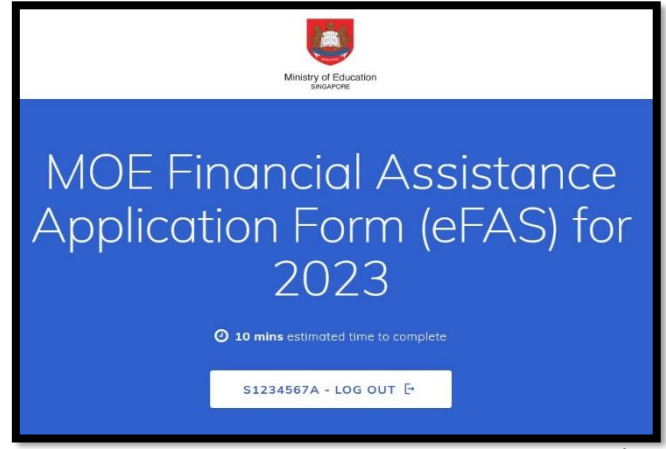

- Parent/Legal Guardian will need to login with Singpass and FormSG will prefill the 1.5 following information taken from the parent's MyInfo:
  - i) ii) Name
  - NRIC
  - iii) **Residential Address**
  - iv) Contact Number
  - V) Marital Status
- 1.6 Instructions and required softcopy supporting documents are clearly listed at the start of the eFAS form.

| . Display Instructions? (optional)                                                                                                    |                                                                                                    |
|----------------------------------------------------------------------------------------------------|----------------------------------------------------------------------------------------------------|
| × NO                                                                                                    | ✓ YES                                                                                                    |
| NOTE:<br>If you have children studying in different Govern<br>submit only 1 application.                                                                                                    | ment or Government-aided schools, you need to                                                                                                    |
| If your child is/children are beneficiary/beneficiar<br>MOE FAS. You do not need to apply for MOE FAS                                                                                                 | ies of MSF ComCare, they will be auto-granted separately,                                                                                          |
| Please prepare softcopies of                                                                                                    | f the following documents                                                                                                    |
| before you begin completing                                                                                                    | the application form.                                                                                                    |
| (Supporting documents should be in .pdf,.jpgpn<br>each.)                                                                                                    | ggifjpeg format of file size no more than 1MB                                                                                                    |
| a. CPF Transaction Statement or Contribution Hist<br>https://www.cpf.gov.sg/content/dam/web/member<br>tips/documents/Guide_to_view_and_save_CPF_sto                                                   | tory for past 12 months.<br>/faq/general-informationuseful-<br>atements.pdf                                                                        |
| b. Latest Income Tax Notice of Assessment for h<br>and self-employed household member(s).<br>If the household member is not required to pay ta<br>myTaxportal > notices/letters > individual, to show | ousehold members with other sources of income<br>ux, the member can provide the page from IRAS's<br>v that he/she has no Tax Notice of Assessment. |
| <li>c. Latest payslip or a letter from the employer cer<br/>employed household member(s)).</li>                                                                                                    | tifying gross monthly income (applicable only for                                                                                                  |
| d. Proof of other sources of income (e.g. rental, per                                                                                                    | nsion, and etc), if applicable.                                                                                                    |
| e. For household members who are unemployed<br>time studies or undergoing full-time National Serv<br>recent 6 months.                                                                                 | and below age 63 and are not undertaking full-<br>vice – There should be no CPF contribution for the                                               |
| f. Student/Matriculation card for full-time studer<br>Universities, Private schools) / Identification card fi                                                                                         | nt at tertiary institutions (e.g. ITE, Polytechnics,<br>for full-time National Servicemen (if applicable).                                         |
| g. Copies of NRIC (front and back) of househol<br>siblings of the child.                                                                                                    | ld members, other than parents and unmarried                                                                                                    |
| h. Where applicable, provide documents showing<br>Letters of Probate or Administration), for the purp                                                                                                 | ) proof of legal guardianship (e.g. a court order or<br>oses of Section VI of the application form.                                                |
| i. Any other documents as and when require                                                                                                    | d by the school for the purpose of verifying the                                                                                                   |

- 1.7 Parent/Legal Guardian provides email address and selects relationship with the child.
- 1.8 The Parent/Legal Guardian will receive an email acknowledgement and a copy of the eFAS in PDF format upon successful submission of the form.

| 2. Name         PHUA CHU KANG         3. Registered address         411 CHUA CHU KANG AVE 3, #12-3, SINGAPORE 238823         4. Mobile number         +65 98765432         5. Email Address of Applicant (Parent/Legal Guardian of the Student(s))         me@example.com         6. Applicant's Relationship with the Child/Children         (A legal guardian is one who is court-appointed, or has been appointed guardian of a child or children by virtue of a ville. Please upload the relevant documents' is action.         Select relationship with the Child/Children         (A legal guardian is one who is court-appointed, or has been appointed guardian of a child or children by virtue of a ville. Please upload the relevant documents' is action.         Select relationship with the Child/Children         (A legal guardian is one who is court-appointed, or has been appointed guardian of a child or children by virtue of a ville. Please upload the relevant documents' is action.         Select relationship with child/Children         (A legal Guardian         Select relationship with child/Children         (MarRnieD | Applicant's Information (Parent/Legal Guardian)                                                                                                    |                                            |
|----------------------------------------------------------------------------------------------------|----------------------------------------------------------------------------------------------------|--------------------------------------------|
| PHUA CHU KANG         3. Registered address         411 CHUA CHU KANG AVE 3, #12-3, SINGAPORE 238823         4. Mobile number         +65 98765432         5. Email Address of Applicant (Parent/Legal Guardian of the Student(s))         me@example.com         6. Applicant's Relationship with the Child/Children         (A legal guardian is one who is court-appointed, or has been appointed guardian of a child or children by virtue of a will. Please upload the relevant documents to indicate that you are the legal guardian of the child or children in the "Other Supporting Documents" section.)         Father       Select relationship with child/Children         Mother       Legal Guardian         Image: Legal Guardian       Single         MARRIED       MARRIED                                                                                                    | 2. Name                                                                                                    |                                            |
| 3. Registered address         411 CHUA CHU KANG AVE 3, #12-3, SINGAPORE 238823         4. Mobile number         +65 98765432         5. Email Address of Applicant (Parent/Legal Guardian of the Student(s))         me@example.com         6. Applicant's Relationship with the Child/Children         (A legal guardian is one who is court-appointed, or has been appointed guardian of a child or children by virtue of a will. Please upload the relevant documents to indicate that you are the legal guardian of the child or children in the "Other Supporting Documents" section.)         Father       Select relationship with child/Children         Mother       Sungle Communication of the child or children in the "Other Supporting Documents" section.)         Mather       Single Communication         Mather       Mather         Married       Married                                                                                                    | PHUA CHU KANG                                                                                                    |                                            |
| 411 CHUA CHU KANG AVE 3, #12-3, SINGAPORE 238823         4. Mobile number         +65 98765432         5. Email Address of Applicant (Parent/Legal Guardian of the Student(s))         me@example.com         6. Applicant's Relationship with the Child/Children         (A legal guardian is one who is court-appointed, or has been appointed guardian of a child or children by virtue of a will. Please upload the relevant documents to indicate that you are the legal guardian of the child or children in the "Other Supporting Documents" section.)         Father       Select relationship with child/Children         Mother       Select relationship with child/Children         1. Marital status       MARRIED                                                                                                    | 3. Registered address                                                                                                    |                                            |
| 4. Mobile number         +65 98765432         5. Email Address of Applicant (Parent/Legal Guardian of the Student(s))         me@example.com         6. Applicant's Relationship with the Child/Children         (A legal guardian is one who is court-appointed, or has been appointed guardian of a child or children by virtue of a will. Please upload the relevant documents to indicate that you are the legal guardian of the child or children in the "Other Supporting Documents" section.)         Father       Select relationship with child/Children         Mother       SingLe         Legal Guardian       SingLe         MarRieD       Widowred                                                                                                    | 411 CHUA CHU KANG AVE 3, #12-3, SINGAPORE 238823                                                                                                    |                                            |
| +65 98765432         5. Email Address of Applicant (Parent/Legal Guardian of the Student(s))         me@example.com         6. Applicant's Relationship with the Child/Children         (A legal guardian is one who is court-appointed, or has been appointed guardian of a child or children by virtue of a will. Please upload the relevant documents to indicate that you are the legal guardian of the child or children in the "Other Supporting Documents" section.)         Father       Select relationship with child/Children         Mother       Select relationship with child/Children         I. Legal Guardian       Single         MARRIED       WIDOWED                                                                                                    | 4. Mobile number                                                                                                    |                                            |
| 5. Email Address of Applicant (Parent/Legal Guardian of the Student(s))         me@example.com         6. Applicant's Relationship with the Child/Children         (A legal guardian is one who is court-appointed, or has been appointed guardian of a child or children in the "Other Supporting Documents" section.)         guardian of the child or children in the "Other Supporting Documents" section.)         Father         Mother         Legal Guardian         Marrital status         MARRIED                                                                                                    | +65 98765432                                                                                                    |                                            |
| me@example.com         6. Applicant's Relationship with the Child/Children         (A legal guardian is one who is court-appointed, or has been appointed guardian of a child or children by virtue of a will. Please upload the relevant documents to indicate that you are the legal guardian of the child or children in the "Other Supporting Documents" section.)         ()       Father         ()       Kather         ()       Legal Guardian         Select relationship with child/Children         ()       Mother         ()       Legal Guardian         Single       MARRIED                                                                                                    | 5. Email Address of Applicant (Parent/Legal Guardian of the Student(s))                                                                                                    |                                            |
| <ul> <li>6. Applicant's Relationship with the Child/Children <ul> <li>(A legal guardian is one who is court-appointed, or has been appointed guardian of a child or children by virtue of a will. Please upload the relevant documents to indicate that you are the legal guardian of the child or children in the "Other Supporting Documents" section.)</li> <li>Father</li> <li>Mother</li> <li>Legal Guardian</li> </ul> </li> <li>7. Marital status <ul> <li>MARRIED</li> </ul> </li> </ul>                                                                                                    | me@example.com                                                                                                    |                                            |
| (A legal guardian is one who is court-appointed, or has been appointed guardian of a child or children by virtue of a will. Please upload the relevant documents to indicate that you are the legal guardian of the child or children in the "Other Supporting Documents" section.)       Select relationship with child/Children         Father       Select relationship         Mother       Legal Guardian         I. Legal Guardian       Single         MARRIED       WIDOWED                                                                                                    | 6. Applicant's Relationship with the Child/Children                                                                                                    |                                            |
| Father   Mother   Legal Guardian     7. Marital status     MARRIED     MARRIED                                                                                                    | (A legal guardian is one who is court-appointed, or has been appointed guardian of a c<br>children by virtue of a will. Please upload the relevant documents to indicate that you are th<br>auardian of the child or children in the "Other Supporting Documents" section.) | child or<br>ne legal                       |
| <ul> <li>Mother</li> <li>Legal Guardian</li> <li>Marital status</li> <li>MARRIED</li> <li>WIDOWED</li> <li>DIVORCED</li> </ul>                                                                                                    | C Father                                                                                                    | Select relationship<br>with child/Children |
| Legal Guardian     SINGLE       7. Marital status     WIDOWED       MARRIED     DIVORCED                                                                                                    | Mother                                                                                                    |                                            |
| 7. Marital status       MARRIED     WIDOWED       DIVORCED     DIVORCED                                                                                                    | C Legal Guardian                                                                                                    |                                            |
| MARRIED                                                                                                    | 7. Marital status                                                                                                    | MARRIED                                    |
|                                                                                                    | MARRIED                                                                                                    | DIVORCED                                   |

#### eFAS form Section I:

- 1.9 Parent/Legal Guardian enters particulars of child or children studying in GGAS.
- 1.10 The eFAS form is designed to accept up to 5 children studying in GGAS. For family with more children in GGAS, the parent will need to use the hardcopy form instead.

| Please indicate the details of the child (or children, if you have more than one school-going child) in                |                       |
|----------------------------------------------------------------------------------------------------|-----------------------|
| respect of which you are applying for financial assistance under the MOE FAS.                                          | Parent can enter up   |
| <ol> <li>Please select the number of child/children studying in Government or<br/>Government-Aided Schools.</li> </ol> | to 5 children         |
| 2                                                                                                    | studying in GGAS      |
| 9. BC/NRIC of Child (1)                                                                                                | 1                     |
| T0790000C                                                                                                    |                       |
| 10. Name of Child (1)                                                                                                  |                       |
| Child 1                                                                                                    |                       |
| 11. Current Level of Child (1)                                                                                         |                       |
| Primary 2 - ×                                                                                                    | The eFAS              |
| Plages note that the MOE EAS application form will be                                                                  | application form will |
| submitted to this school.                                                                                              | he emailed to the     |
|                                                                                                    | POCs of the school    |
| 12. Current School of Child (1).                                                                                       |                       |
| Please select the school from the list below.                                                                          | of the first child    |
| BUKIT PANJANG PRIMARY SCHOOL * ×                                                                                       |                       |

#### eFAS form Section II:

1.11 Parent/Legal Guardian need not submit an application if any of the children studying in GGAS is receiving MSF ComCare assistance. If any child is a resident of an approved welfare home, the Parent/Legal Guardian can choose "Yes" and upload the letter from the approved welfare home approval supporting document in eFAS. The parent can skip Section II of the form.

| Section II: Information on Ot                                                                                                    | her Household Members                                                             |
|----------------------------------------------------------------------------------------------------|-----------------------------------------------------------------------------------|
| 9. Name of your Spouse                                                                                                    |                                                                                   |
| Name as per NRIC                                                                                                    |                                                                                   |
|                                                                                                    |                                                                                   |
| 10. Please enter the NRIC of your Spou                                                                                                    | ıse                                                                               |
| Enter NRIC or FIN                                                                                                    |                                                                                   |
|                                                                                                    |                                                                                   |
| <ol> <li>Is any child a resident of an approvement<br/>There is no need to complete Section II in respective<br/>from the approved welfare home</li> </ol> | <pre>/ed welfare home? :t of that child if you can provide a copy of letter</pre> |
| × NO                                                                                                    | 🗸 YES                                                                             |
|                                                                                                    |                                                                                   |
| 12. Upload letter from the approved w                                                                                                    | elfare home.                                                                      |
| UPLOAD FILE                                                                                                    |                                                                                   |
| Max File Size: 1 MB                                                                                                    |                                                                                   |

- 1.12 For families not on ComCare, the parent/Legal Guardian will be guided by the form to upload the required income supporting documents depending on his employment status.
- 1.13 The form <u>cannot</u> be submitted if the required income documents are not uploaded.

| Employed                                                                 | - ×                 |               |
|--------------------------------------------------------------------------|---------------------|---------------|
|                                                                          |                     | Self-employed |
| ea. Upload CPF Transaction Statement or Contribution<br>nonths of Parent | History for past 12 | Unemployed    |
| UPLOAD FILE                                                              |                     |               |
| Jax File Size: 1 MB                                                      |                     |               |
| 2. Upload latest pay slip of Parent                                      |                     |               |
| UPLOAD FILE                                                              |                     |               |
| lax File Síze: 1 MB                                                      |                     |               |
|                                                                          |                     |               |
| 3. Gross Income Declaration (Applicant - Parent of St                    | udent(s))           |               |

1.14 Parent/Legal Guardian with "Married" marital status will be guided to provide the information of his spouse.

| Unemployed                                                                            | *                      | ×      |
|---------------------------------------------------------------------------------------|------------------------|--------|
| f your spouse is on a visitor's pass, please upload a copy of the visito<br>Statement | r's pass instead of th | ne CPf |
| 25. Upload CPF Transaction Statement or Contribution months of your Spouse            | History for past 1     | 12     |
| UPLOAD FILE                                                                           |                        |        |
| Max File Size: 1 MB                                                                   |                        |        |
| 26. Gross Income of your Spouse (including employee's                                 | CPF)                   |        |
|                                                                                       |                        | -      |

- 1.15 Parent/Legal Guardian will be guided by the form to provide information of unmarried child/children (if any) not studying in GGAS and Grandparents (if any).
- 1.16 The form is designed to accept up to 4 unmarried children not studying in GGAS and 3 grandparents (staying with the family).

| <ul> <li>14. Please select the number of unmarried child(ren) not studying in Government or Government-Aided Schools.</li> <li>1</li></ul> | Parent can enter up<br>0 to 4 unmarried<br>children not<br>studying in GGAS                                                                                                    |
|----------------------------------------------------------------------------------------------------|----------------------------------------------------------------------------------------------------|
| 16. Birth Cert/NRIC of Child not studying in Government or Government<br>Aided School (1)<br>Enter NRIC or FIN                             | Below primary school attending age (e.g. Nursery, Kindergarten<br>Full-time student in other educational institution (e.g.<br>Independent Schools, Specialised schools, Special education<br>(SPED) schools) |
| 17. Employment Status of Child not studying in Government or Government<br>Aided Schools (1)                                               | Full-time student in tertiary institutions (e.g. ITE, Polytechnics,<br>Universities, private schools) or Full-time NSmen<br>Employed<br>Self-employed<br>Unemployed                                          |
| <ul> <li>Please select the number of Grandparents staying in the same residential address</li> <li>1 * *</li> </ul>                        | Parent can enter up<br>0 to 3 Grandparents                                                                                                    |
| 19. Please enter the Name of Grandparent (1) Name as per BC/NRIC                                                                           |                                                                                                    |
| 20. Upload NRIC of Grandparent (1)                                                                                                    |                                                                                                    |
| UPLOAD FILE                                                                                                    | etired (63 years old and above)                                                                                                    |
| Max File Size: 1 MB                                                                                                    | mployed                                                                                                    |
| 21. Employment Status of Grandparent (1)                                                                                                   | elf-employed                                                                                                    |
|                                                                                                    | nemployed                                                                                                    |

- 1.17 Parent/Legal Guardian can declare other income (e.g. rental income) and total income of the household.
- 1.18 Parent/Legal Guardian can also provide/upload any other relevant information that can support his application (e.g. Loss of income or reduction in income document, Divorce document from the family court, etc).

| Other Income and Total Inco                                                                           | me declaration                                        |
|----------------------------------------------------------------------------------------------------|-------------------------------------------------------|
| 22. Other Income Declaration<br>E.g. Rental Income                                                    |                                                       |
| 23. Total Household Income Declaratio<br>Please enter total household income (incom-<br>grandparents) | <b>n</b><br>e of parent, working children and working |
| Other Relevant Information                                                                            |                                                       |
| 24. Please provide any other information application. (optional)                                      | on that may be relevant to your                       |
|                                                                                                    |                                                       |
| 25. Any other supporting documents to                                                                 | o upload?                                             |
| × NO                                                                                                  | ✓ YES                                                 |

## eFAS form Section III, IV & V: MOE FAS Benefits.

1.19 Parent/Legal Guardian will be guided by the form to apply for transport subsidy and subsidised computer under the IMDA's digital access programme.

| The publ<br>Decembe<br>The scho<br>be no reii<br>the effect<br>14. Do<br>15. Mo<br>Please tic<br>identified<br>submitter<br>requirement | OI lic transport subsidy will be prover of the year. of bus subsidy will only be provide mbursement or retrospective subsi- ive month of the MOE FAS. you need transport subsidy X NO de of Transport k (v) against only one of the boxes in Section I above will use to trad to. The other Government and Go | vided from the effective month of the MOE FAS till<br>ed from the effective month of the MOE FAS. There will<br>idy for school bus fares incurred in the months prior to<br>y?<br>YES<br>below to indicate the mode of transport that your child<br>ivel between home and school that this form is being |
|----------------------------------------------------------------------------------------------------|----------------------------------------------------------------------------------------------------|----------------------------------------------------------------------------------------------------|
| Decembe<br>The scho<br>be no rei<br>the effect<br>14. Do<br>15. Mo<br>Please tic<br>identified<br>submittee<br>requirement              | er of the year.<br>ol bus subsidy will only be provide<br>mbursement or retrospective subsi<br>ive month of the MOE FAS.<br>you need transport subsidy<br>X NO<br>de of Transport<br>k (v) against only one of the boxes<br>in Section I above will use to tra<br>to. The other Government and Go             | ed from the effective month of the MOE FAS. There will<br>idy for school bus fares incurred in the months prior to<br>y?                                                                                                    |
| The scho<br>be no rei<br>the effect<br>14. Do<br>15. Mo<br>Please tic<br>identified<br>submittee<br>requirement                         | ol bus subsidy will only be provide<br>mbursement or retrospective subs<br>tive month of the MOE FAS.<br>you need transport subsidy<br>X NO<br>de of Transport<br>tk (v) against only one of the boxes<br>in Section I above will use to tra<br>to. The other Government and Go                               | ed from the effective month of the MOE FAS. There will<br>idy for school bus fares incurred in the months prior to<br>y?<br>• below to indicate the mode of transport that your child<br>ivel between home and school that this form is being<br>id a chat built following on the transport              |
| <ol> <li>Do</li> <li>Mo</li> <li>Mo</li> <li>Please tid<br/>identified<br/>submitted<br/>requirement</li> </ol>                         | de of Transport<br>k (v) against only one of the boxes<br>in Section I above will use to tra<br>to. The other Government and Go                                                                                                    | y?<br>VES<br>below to indicate the mode of transport that your child<br>ivel between home and school that this form is being<br>indicate the well follow up on the transport                                                                                                    |
| 15. Mo<br>Please tio<br>identified<br>submittee<br>requireme                                                                            | X NO<br>de of Transport<br>:k (v) against only one of the boxes<br>in Section I above will use to tra<br>to. The other Government and Go                                                                                                    | YES      below to indicate the mode of transport that your child     yivel between home and school that this form is being                                                                                                    |
| 15. Mo<br>Please tic<br>identified<br>submittee<br>requireme                                                                            | de of Transport<br>:k (\) against only one of the boxes<br>in Section I above will use to tra<br>to. The other Government and Go                                                                                                    | s below to indicate the mode of transport that your child<br>ivel between home and school that this form is being                                                                                                    |
| <ol> <li>Mu<br/>Please tic<br/>identified<br/>submittee<br/>requirement</li> </ol>                                                      | Add of Transport<br>:k (\) against only one of the boxes<br>in Section I above will use to tra<br>to. The other Government and Go                                                                                                    | s below to indicate the mode of transport that your child<br>rivel between home and school that this form is being                                                                                                    |
|                                                                                                    | ant for your children in their schools                                                                                                    | wernment-aldea schools Will follow-up on the transport<br>s.                                                                                                    |
| Note:<br>- The pu<br>Decembe<br>- The sch<br>be no reii<br>the effect                                                                   | blic transport subsidy will be pro<br>r of the year.<br>Iool bus subsidy will only be provid<br>mbursement or retrospective subsi<br>tive month of the MOE FAS.                                                                                                    | ovided from the effective month of the MOE FAS till<br>led from the effective month of the MOE FAS. There will<br>idy for school bus fares incurred in the months prior to                                                                                                    |
| ) P                                                                                                    | ublic Transport (Subsidy of \$                                                                                                    | \$17 per month)                                                                                                    |
| ) se                                                                                                    | chool Bus (Applicable to Prir<br>ionthly fare)                                                                                                    | mary level only) (Subsidy of 65% of the                                                                                                    |
| _                                                                                                    |                                                                                                    |                                                                                                    |
| Sectio                                                                                                    | on V: Application fo                                                                                                    | or Subsidised New Computer                                                                                                    |
| and/c                                                                                                    | or Broadband*                                                                                                    | 1 outstated from compare.                                                                                                    |
| *Subject                                                                                                    | to availability.                                                                                                    |                                                                                                    |
| -                                                                                                    |                                                                                                    |                                                                                                    |
| 16. Do                                                                                                    | you wish to apply for a su                                                                                                    | bsidised new computer and/or Broadbana?                                                                                                    |
|                                                                                                    | × NO                                                                                                    | ✓ YES                                                                                                    |

agencies so that they may contact me to follow-up on my application.

## eFAS form Section VI:

# 1.20 Finally, Parent/Legal Guardian must check the 2 boxes in this section to declare that the submission is true and to agree to the terms of the MOE FAS application.

| Section VI: Declaration and Agreement by Applicant<br>(whether Parent or Legal Guardian)                                                                                                    |
|----------------------------------------------------------------------------------------------------|
| <ul> <li>Please place a tick (√) against the box for your declaration.</li> <li>I hereby declare that the information provided above is true to the best of my knowledge. I undertake to refund the value of benefits received in respect of my child / children if any of the information is subsequently found to be false.</li> </ul>                                                                                    |
|                                                                                                    |
| <ul> <li>31. Please place a tick (√) against the box for your agreement to the terms listed in Section VI of this form.</li> <li>1. I agree that where I, the undersigned, am the parent / legal guardian of the child / children identified in Section I above:</li> </ul>                                                                                                    |
| (i) unless I have already completed a separate form applying to make withdrawals from the said<br>child's Edusave account / each of the said children's Edusave account for the purposes set out<br>below, I shall, by completing this form, be regarded as making an application to the School for<br>withdrawals to be made from the said child's Edusave account / each of the said children's<br>Edusave accounts:      |
| <ul> <li>(a) on a monthly basis, for the payment of second-tier miscellaneous fees payable to the School in<br/>respect of that child;</li> </ul>                                                                                                    |
| (b) on a monthly basis, where the School is an autonomous school, for the payment of autonomous<br>school fees payable to the School in respect of that child; and                                                                                                    |
| (c) where I have consented to my child's / each of the said children's participation in an enrichment<br>programme approved by the School, whether conducted locally or overseas, payment of the whole<br>or part of the expenses payable (as determined by the School) for such enrichment programme, in<br>respect of that child.                                                                                         |
| (d) where I have consented to my child's / each of the said children's purchase of a personal<br>learning device for use under a digital learning programme approved by the Government and<br>conducted by the School, for payment of the whole or part of the expenses payable (as determined<br>by the School) for such personal learning device, in respect of that child.                                               |
| (ii) the application arising from paragraph 1(i) of this Section VI will be in effect as long as my<br>child/any of my children is on the MOE FAS, and will remain in effect even if my child is / any of my<br>children are not placed on the MOE FAS in any subsequent academic year with the School, and will<br>further remain in effect until I notify the School otherwise in writing; and                            |
| (iii) where the balance in my child's Edusave Account / any of my children's Edusave accounts is<br>insufficient to pay any fees or expenses in respect of which I have applied for the withdrawal of<br>moneys from my child's / that child's Edusave account, the amount of such fees or expenses which<br>remains unpaid shall be paid for by me in cash, GIRO, or such other means as the School or MOE<br>may require. |
| 2. I agree that MOE, or any school(s) in which the child / children identified in Section I above are<br>enrolled in, may at any time in their sole and absolute discretion request for additional information<br>to:<br>(i) assess or reassess the financial situation of my household: and                                                                                                    |
| <ul> <li>(ii) to reassess the financial assistance to be provided to my child or children in the course of the<br/>calendar year.</li> </ul>                                                                                                    |
| 3. I agree that any financial assistance provided to the child / any of the children identified in<br>Section I above as a consequence of the application for financial assistance in this form may be<br>withdrawn or withheld in respect of that child should I:                                                                                                    |
| <ul> <li>(i) as the parent / legal guardian of that child, notify the School that I no longer wish for monies to<br/>be withdrawn from the Edusave account of that child for the purposes stated in paragraph 1(i)(a)<br/>to (d) of this Section VI; or</li> </ul>                                                                                                    |
| (ii) fail to provide any such additional information as required pursuant to paragraph 2 of this<br>Section VI, to the satisfaction of either MOE or the relevant school(s).                                                                                                    |
| 4. I understand that the information given by me in this form or any part thereof may be shared<br>with other Government departments, statutory boards, or entities involved in the administration of<br>social assistance, and I consent, and have obtained the consent from the rest of my household, for<br>this to be done.                                                                                             |
| I agree to the terms listed in Section VI of this from.                                                                                                    |
| SUBMIT                                                                                                    |